# **MCCB TEST Kit**

**Instruction Bulletin** 

Ed. 01, 10/2018

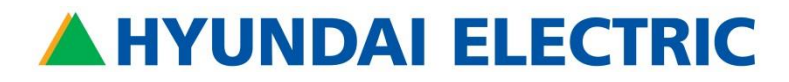

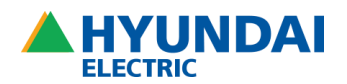

#### 목차

| 1. | Precautions          | 3  |
|----|----------------------|----|
| 2. | Product summary      | 4  |
| 3. | Operation procedure  | 6  |
| 4. | Product outside view | 12 |
| 5. | Trouble shooting     | 13 |

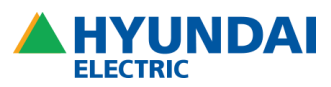

#### 1. Precautions

#### 1.1. Safety precautions

**1.2.** Safety precautions are classified into [Warning] and [Caution] according to the degree of danger.

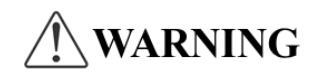

This indicates a potentially hazardous situation which, if not avoided, could result in death or serious injury.

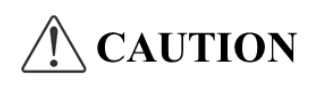

This indicates a hazardous situation which, if not avoided, could result in minor or moderate injury, and this is a warning about unsafe behavior.

# WARNING

- ✓ Do not perform wiring work while power is on or operation is in progress.
- $\checkmark$  Do not perform all wiring work when the bus line is in live.
- ✓ Check the connection status of the terminals before starting operation.
- $\checkmark$  Do not install or operate with wet hands.

# **<u>CAUTION</u>**

- ✓ Install it by a qualified expert when installing and maintain the equipment.
- ✓ Apply the regular power according to the rating of terminals of the equipment.
- ✓ Do not disassemble the product arbitrarily or shock the outside of the product.
- ✓ Do not allow foreign substances such as screws, metal objects, water or oil to be in the product.

#### 1.3. Precautions before the test

- ✓ Store in a place protected from direct sunlight or moisture for longterm storage.
- ✓ Check the product for crack, burned marks, dirt from foreign substances.
- ✓ Make sure that there is no damage to the connecting terminal part between body and case.

#### 1.4. Precautions during the test

- $\checkmark$  Proceed with the test when the breaker is open.
- $\checkmark$  Do not disconnect the cable from the product during the test.

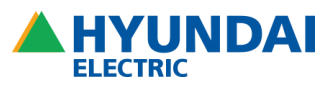

- 2. Product summary
- 2.1. Product composition

Figure 1 Product composition

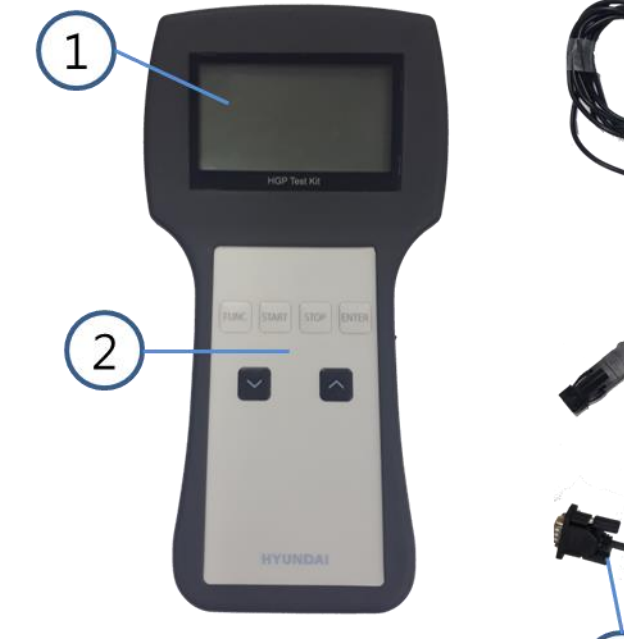

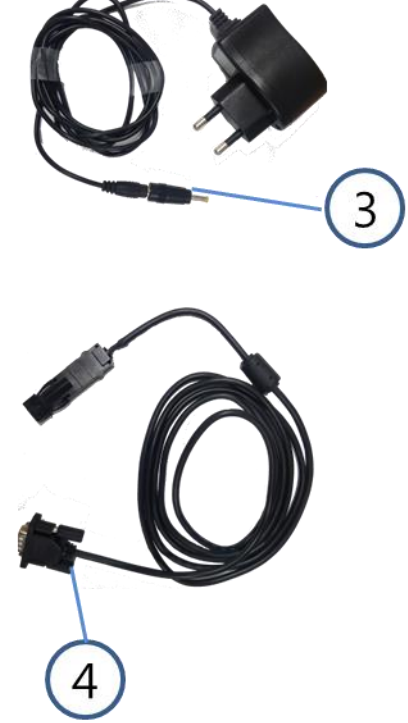

- ① LCD display
- ② Operation button
- ③ Power adaptor
- ④ Cable

#### 2.2. Technical specification

| Table 1 | Test | kit | technical | specification |
|---------|------|-----|-----------|---------------|
|---------|------|-----|-----------|---------------|

| Item                        |            | Contents                              |
|-----------------------------|------------|---------------------------------------|
| Operating voltage           | Input      | AC 100 ~ 240V, 50/60Hz, 0.5A          |
| (ADAPTOR is to be provided) | Output     | DC 4.2V 1A                            |
| BATTERY                     |            | Lithium polymer battery 3.7V, 1800mAh |
| Operating temperature       |            | 0 ~ 50℃                               |
| Storage temperature         |            | 0 ~ 60℃                               |
| Trip time                   | Resolution | 1ms                                   |
| measurement range           | Range      | 0 ~ 999.999 sec                       |

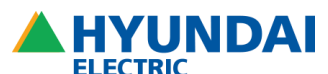

| Test signal       | Digital Signal |
|-------------------|----------------|
| Power consumption | 120 W          |

2.3. User interface

2.3.1. Connection method

#### Figure 2 Connection configuration

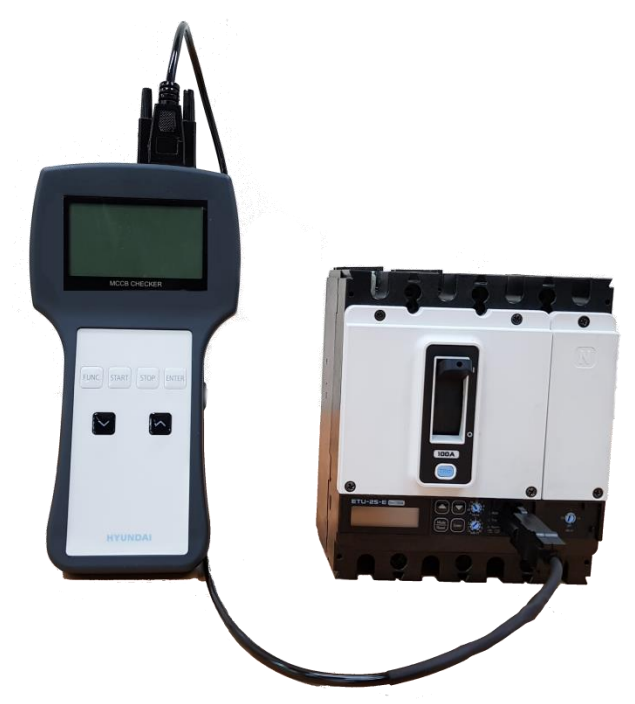

#### 2.3.2. Battery replacement procedure

Test kit requires Lithium polymer battery 3.7V, 1800mAh.

The battery is a consumable item and should be purchased separately.

1) Battery product name : DTP103450

# CAUTION Do not use the battery other than the designated battery. The internal circuit may be burned out.

✓ Do not touch the battery protection cover when removing/attaching the battery cable. It can cause cable breakage or malfunction.

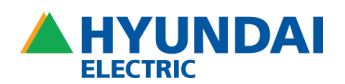

#### Figure 3 Battery replacement procedure

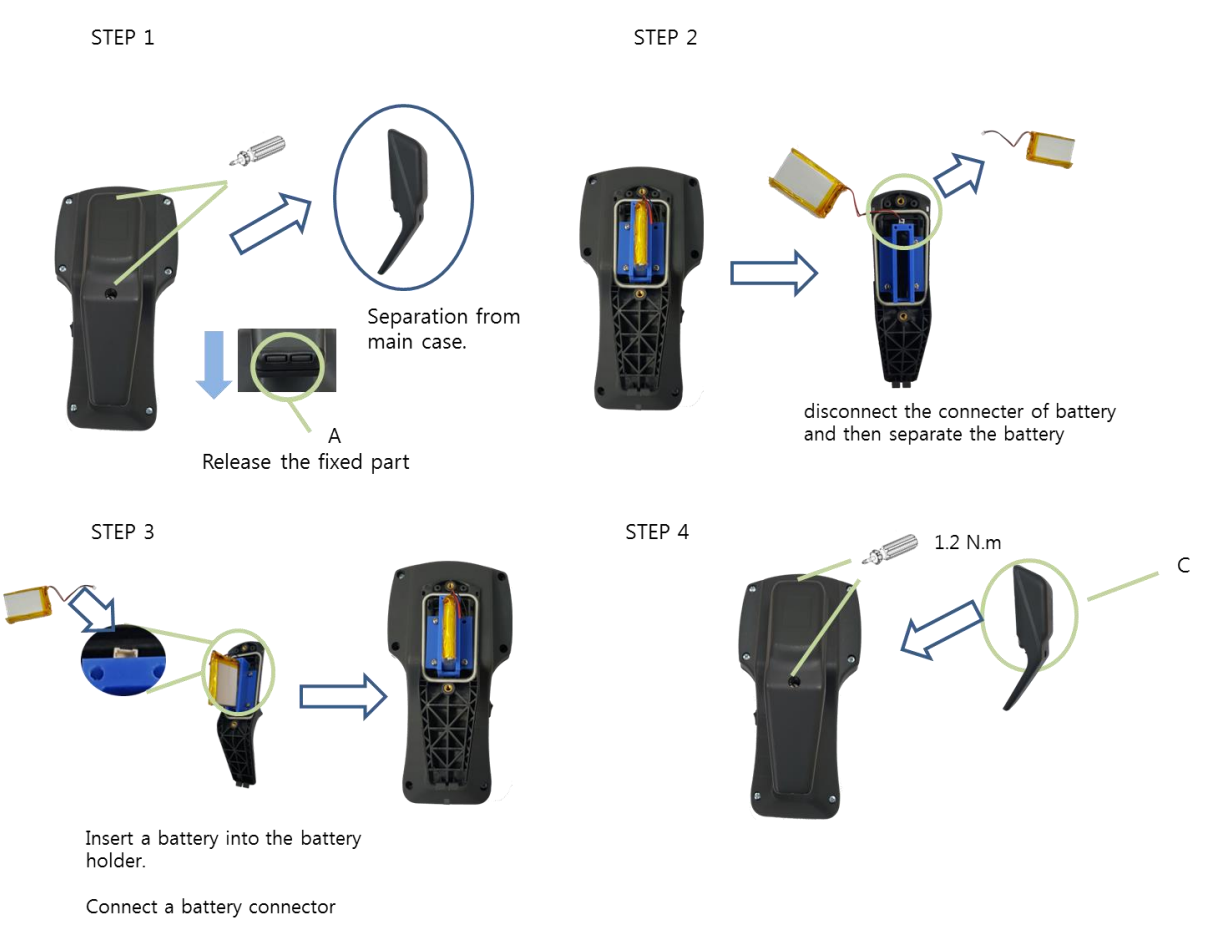

- A. In STEP1, remove the screw on the battery handle cover and pull it down to unhook a latch of the handle cover. In STEP2, after removing the battery cover, disconnect battery cable from a connector. Be careful not to break the cable while disconnecting.
- B. Connect a new battery to the connector and move the cable inward shown in STEP4. Install the battery carefully.
- C. Assemble in the reverse order of disassembly. When assembling the handle cover, hook the latch first then assemble the cover.

#### 3. Operation procedure

3.1. Initial screen

| MAIN ME        | INU      |
|----------------|----------|
| 1. TRIP TEST   |          |
| 2. PICKUP TEST | Г        |
| 3. DATA        |          |
| -41:           | ver 1.00 |

In the initial screen, select the item you want to move.

Move with UP/DOWN button Enter : Selection

Trip Test: Simulation of current relay Pickup Test: Measurement confirmation test generating test signal.

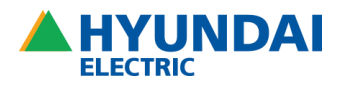

Data: Check the setting of ETU

#### 3.2. Trip test screen

It is the screen simulating accident situation. 3 types of simulation can be performed.

|     | TRIP TEST |
|-----|-----------|
| 1.  | LTD/STD   |
| 2.  | INST      |
| 3.  | GFT       |
| -4: | ver 1.00  |

Move with UP/DOWN button Enter : Selection

LTD/STD: Test signal is generated as a multiple of Ir setting.

- Refer to operating hours of MCCB catalog.

INST: Test with 1.1 times the set value of Ii GFT: Test with 1.1 times the set value of Ig

#### 3.2.1. LTD/STD test screen

The screen can be switched by FUNC. and ENTER buttons.

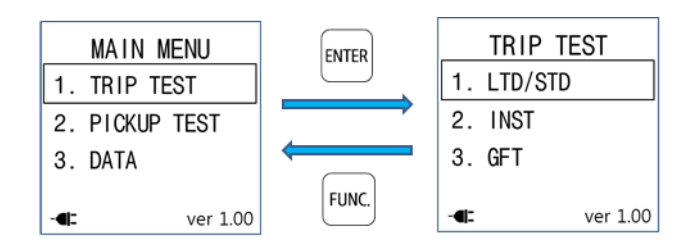

Phase setting

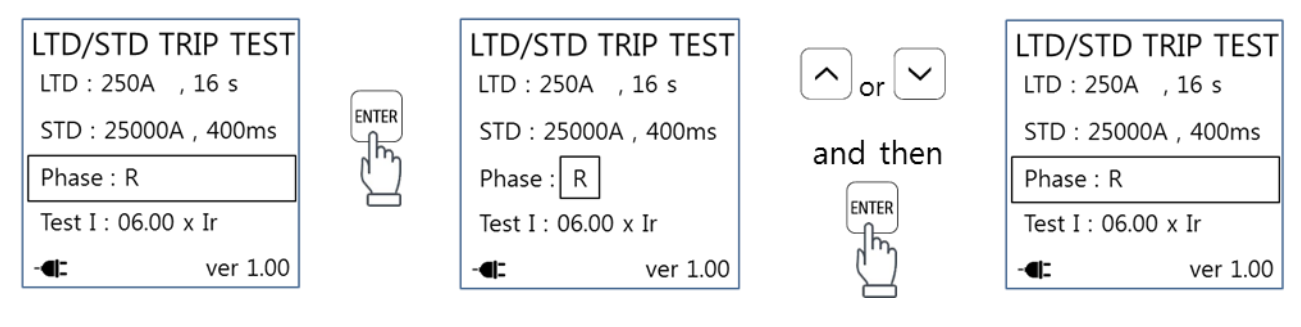

#### Setting up an test signal

|   | LTD/STD TRIP TEST<br>LTD: 250A , 16 s | ENTER Move to setting change mode. |
|---|---------------------------------------|------------------------------------|
| 1 | STD : 25000A , 400ms                  |                                    |
| T | Phase : R                             |                                    |
|   | Test I : 06.00 x Ir                   |                                    |
|   | - <b>4:</b> ver 1.00                  |                                    |

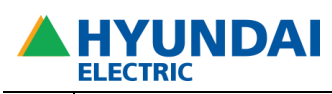

| 2 | LTD/STD TRIP TEST<br>LTD : 250A , 16 s<br>STD : 25000A , 400ms<br>Phase : R<br>Test I : 0 6 . 0 0 x Ir<br>◀  ver 1.00<br>LTD/STD TRIP TEST<br>LTD : 2500A , 400ms<br>Phase : R<br>Test I : 0 6 . 0 0 x Ir<br>◀  ver 1.00 | or Change a test signal.<br>(A multiple of Ir setting)<br>ENTER Save the setting and move to the next digit. |
|---|----------------------------------------------------------------------------------------------------|----------------------------------------------------------------------------------------------------|
| 3 | LTD/STD TRIP TEST<br>LTD : 250A , 16 s<br>STD : 25000A , 400ms<br>Phase : R<br>Test I : 06.00 x Ir<br>- <b>4</b> : ver 1.00                                                                                              | Generate a test signal.                                                                                      |
| 4 | TRIP TEST<br>WAVE LOADING<br>TIME : 100 ms<br>                                                                                                    | If the ETU trips, time stops and the operating time is<br>displayed.                                         |

#### 3.2.2. INST test

| 1 | TRIP TEST<br>1. LTD/STD(xlr)<br>2. INST(xln)<br>3. GFT(xln)<br>- I ver 1.00    | Move to INST                        |
|---|--------------------------------------------------------------------------------|-------------------------------------|
| 2 | INST TRIP TEST<br>INST : 2750A<br>Test I : 3025 A<br>Phase : R<br>- I ver 1.00 | ENTER Move to phase selection mode. |

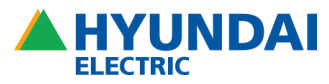

| 3 | INST TRIP TEST<br>INST : 2750A<br>Test I : 3025A<br>Phase : R<br>- I ver 1.00 | or Select phase<br>ENTER Save changed value<br>START Start a test    |
|---|-------------------------------------------------------------------------------|----------------------------------------------------------------------|
| 4 | TRIP TEST<br>WAVE LOADING<br>TIME : 100 ms<br>                                | If the ETU trips, time stops and the operating time is<br>displayed. |

### 3.2.3. GFT Test

| 1 | TRIP TEST<br>1. LTD/STD<br>2. INST<br>3. GFT<br>- I ver 1.00                   | Move to GFT<br>ENTER Select                                          |
|---|--------------------------------------------------------------------------------|----------------------------------------------------------------------|
| 2 | GFT TRIP TEST<br>GFT : 50A , 400ms<br>Test1 : 55A<br>Phase : R<br>- ◀ ver 1.00 | ENTER Move to phase selection mode.                                  |
| 3 | TRIP TEST<br>WAVE LOADING<br>TIME : 100 ms<br>                                 | If the ETU trips, time stops and the operating time is<br>displayed. |

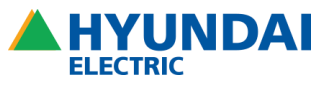

#### 3.3. Pickup test

This test can be performed with In(Rated current) and a multiple of Ir.

Test methods for LTD and IN are the same.

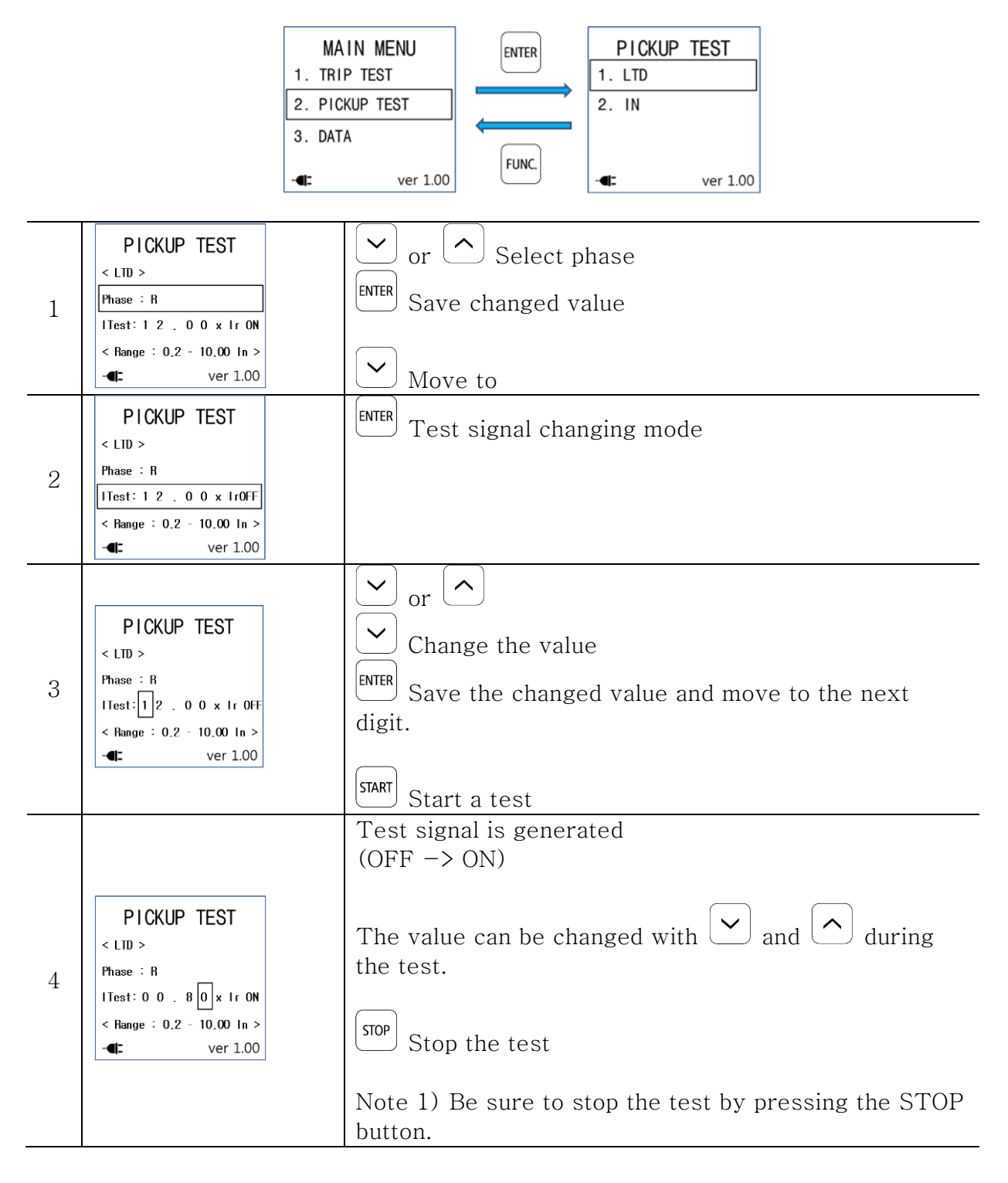

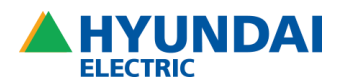

#### 3.4. Data

It is possible to change the ETU system information, accident information and relay setting, and the following information is provided.

The information is displayed differently depending on the ETU type.

#### 3.4.1. Configuration

| CONFIG       1. ETU ID.       2. ETU CONFIG       3. PROTECTION       4. TIME       - | <ol> <li>ETU ID. : Rated current of ETU, Manufacturing number, The version of firmware</li> <li>ETU CONFIG : Checking and changing configuration information</li> <li>PROTECTION : Setting and changing relay and alarm information</li> <li>TIME: Chaning the time in ETU</li> </ol> |
|---------------------------------------------------------------------------------------|----------------------------------------------------------------------------------------------------|
| PROTECTION           1. I           2. V           3. FREQUENCY                       | <ul> <li>PROTECTION</li> <li>1. I: Displaying LT, ST, INST, IG, Unbalance I</li> <li>2. V: Displaying OVR, UVR, Unbalance V</li> <li>3. FREQUENCY: Displaying OFR, UFR</li> </ul>                                                                                                    |
| DATE<br>2018.10.23<br>12:50:50<br>SET<br>ver 1.00                                     | TIME<br>Time in ETU can be checked and changed.<br>Set the time in order of year, month, day, hour(24hr), minute. 0 second<br>is the default.                                                                                                    |

| ETU ID                         | ETU CONFIG            | I set                  | Protection OVR          | Protection OFR         |
|--------------------------------|-----------------------|------------------------|-------------------------|------------------------|
| AF/TYPE : 250AF E              | THERMAL SET : OFF     | In : 250 A             | OVR OP. : OFF           | OFR OP. : OFF          |
| In : 250 A                     | REMOTE SET : ON       | Thermal: OFF           | Pickup : 0,500 V        | Pickup∶ 65.0 Hz        |
| Mfg Date : 2018, 10            | COM SWAP : OFF        | Ir : 250 A             | Pick up Delay :         | Pick up Delay :        |
| Prod. No. : 200                | COM BAUD: 38400       | Tr ≑ 16 s              | 0040 s                  | 0005 s                 |
| - <b>4</b> : <b>†</b> ver 1.00 | - <b>4</b> : Ver 1.00 | - <b>4</b> : ↓ver 1.00 | - <b>4</b> : ↓ ver 1.00 | - <b>4</b> : ↓ver 1.00 |

#### 3.4.2. Metering

| N/D/A Type           | 1. I, V: Displaying current and voltage |
|----------------------|-----------------------------------------|
| METERING             | 2. POWER: Displaying power              |
|                      | 3. ENERGY: Displaying energy            |
|                      | 4. HARMONIC: Displaying harmonic        |
|                      |                                         |
| - <b>4</b> ver 1.00  |                                         |
| E-Type               |                                         |
| METERING             |                                         |
| 1. I, V              |                                         |
| 2. POWER             |                                         |
| 4. HARMONIC          |                                         |
| - <b>4:</b> ver 1.00 |                                         |

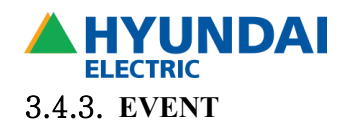

It is possible to check events and fault information in ETU.

| EVENT LIST            | 1. TRIP EVENT: Fault information         |  |
|-----------------------|------------------------------------------|--|
| 1. TRIP EVENT         | 2. SYSTEM EVENT: Event information       |  |
| 2. SYSTEM EVENT       | ex) changing the setting                 |  |
| 3. Trip Wave I        | 3. Trip Wave I: Fault current wave form* |  |
| 4. Trip Wave V        | 4. Trip Wave V: Fault voltage wave form* |  |
| - <b>4</b> : ver 1.00 |                                          |  |

Note \*)

• You can see the shape of the waveform, however the exact values of the wave form are not displayed

#### 4. Product outside view

Outside dimensions: 116 x 220 x 51 [mm]

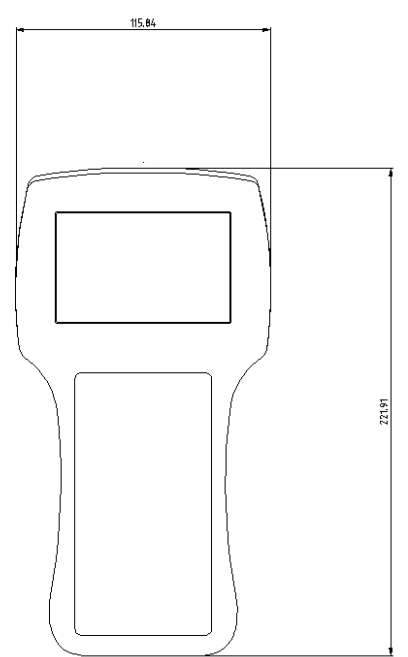

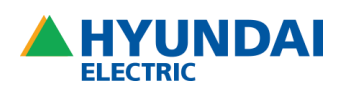

## 5. Trouble shooting

## 5.1. General error

| Condition                       | Probable Causes         | Solution                      |
|---------------------------------|-------------------------|-------------------------------|
|                                 | 1. Check power. Use the | 1. After changing power       |
| LCD is not                      | enclosed adapter.       | adapter, retest.              |
| displayed.                      | 2. Damage of test kit   | 2. Ask for A/S when repeating |
|                                 |                         | the same problem.             |
| Button is not                   | 1. Damage of test kit   | 1. Ask for A/S when repeating |
| working.                        |                         | the same problem.             |
| Operation                       | 1. Damage of ETU        | 3. After changing the cable,  |
| timeout during<br>the trip test | 2. Damage of cable      | retest.                       |
|                                 |                         | 4. Ask for A/S when repeating |
|                                 |                         | the same problem.             |

#### 5.2. Error massage

| Message                 | Probable Causes                                                                                             | Solution                                                                                                    |
|-------------------------|----------------------------------------------------------------------------------------------------|----------------------------------------------------------------------------------------------------|
| ERROR<br>ETU Connection | 1. Bad cable connection between test kit and ETU                                                            | <ol> <li>Reconnect the cable</li> <li>Ask for A/S when repeating<br/>the same problem.</li> </ol>                                    |
| ERROR<br>COM TIMEOUT    | <ol> <li>Bad communication connection<br/>between test kit and ETU</li> <li>Bad cable connection</li> </ol> | 1. Check operation of ETU<br>동작(the primary current)<br>2. Reconnect the cable<br>3. Ask for A/S when repeating<br>the same problem. |

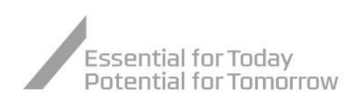

## A HYUNDAI ELECTRIC

#### KOREA Headquarter Hyundai Bldg, 75, Yulgok-ro, Jongno-gu, Seoul, Korea (Financial) Tel: +82-2-746-7646 / Fax: +82-2-746-7441 5th Floor 55, Bundang-ro, Bundang-gu, Seongnam-si, Gyeonggi-do, Korea Sales & Marketing Tel: +82-31-8006-6780 / Fax: +82-31-8006-6898 (Seongnam) 700, Bangeojinsunhwan-doro, Dong-gu, Ulsan, Korea Main Factory Tel: +82-52-202-8114 / Fax: +82-52-202-8010 (Ulsan) 223, Sapyong-ro, Nam-gu, Ulsan, Korea Seonam Factory Tel: +82-52-202-8114 (Ulsan) 17-10, Mabuk-ro 240beon-gil, Giheung-gu, Yongin-si, Gyeonggi-do, Korea Tel: +82-31-289-5114 / Fax: +82-31-289-5040 R&D Center (Yongin) **OVERSEAS**

#### **Branch Offices**

| <b>U.S.A</b>        | 6100 Atlantic Boulevard, 2nd FL., Norcross, GA30071, U.S.A                                                         |
|---------------------|----------------------------------------------------------------------------------------------------|
| (Atlanta)           | Tel: +1-678-823-7839 / Fax: +1-678-823-7553                                                                        |
| <b>Japan</b>        | 5th Floor Nagahori Plaza Bldg. 2-4-8 Minami Senba, Chuo-ku, Osaka 542-0081, Japan                                  |
| (Osaka)             | Tel: +81-6-6261-5766~7 / Fax: +81-6-6261-5818                                                                      |
| <b>Saudi Arabia</b> | Office number 404, 4th floor,Akaria-3 building, Olaya street, P.O Box 8072, Riyadh, 11482, Kindom of Saudi Arabia  |
| (Riyadh)            | Tel: +966-11-464-4696, 9366 / Fax: +966-11-462-2352                                                                |
| Russia              | World Trade Center, Ent.3, #703, Krasnopresnenskaya Nab.12, Moscow, 123610, Russia                                 |
| (Moscow)            | Tel: +7-495-258-1381                                                                                               |
| <b>U.A.E</b>        | Unit 205, Emaar Square Building No.4 Sheikh Zayed Road, Dubai 252458, U.A.E                                        |
| (Dubai)             | Tel: +971-4-425-7995 / Fax: +971-4-425-7996                                                                        |
| <b>Germany</b>      | Mendelssohn strabe 55-59 Frankfurt 60325, Germany                                                                  |
| (Frankfurt)         | Tel: +49-69-4699-4988                                                                                              |
| <b>Thailand</b>     | 19th Floor, Unit 1908, Sathorn Square Office Tower, 98 North Sathorn Road, Silom, Bangrak, Bangkok 10500, Thailand |
| (Bangkok)           | Tel: +66-02-115-7920 / Fax: +66-2-115-7898                                                                         |

Subsidiaries

| <b>U.S.A</b>    | 215 Folmar Parkway, Montgomery, AL 36105, U.S.A.                                                               |
|-----------------|----------------------------------------------------------------------------------------------------|
| (Alabama)       | Tel: +1-334-481-2000 / Fax: +1-334-481-2098                                                                    |
| <b>Bulgaria</b> | 41, Rojen Blvd., 1271 Sofia, Bulgaria                                                                          |
| (Sofia)         | Tel: +359-2-803-3200, 3210, 3220 / Fax: +359-2-803-3203, 3242                                                  |
| <b>China</b>    | No.9, Xiandai Road, Xinba Scientific and Technologic Zone, Yangzhong, Jiangsu, P.R.C. Zip:212212, China        |
| (Yangzhong)     | Tel: +86-511-8842-0666, 0500 / Fax: +86-511-8842-0668, 0231                                                    |
| <b>India</b>    | 5-289-4, Near Aimuktheeshwara Temple, Penukonda Mandal, Penukonda, Anantapur Dist, Andhrapradesh-515110, India |
| (Anantapur)     | Tel: +91-93982-5137                                                                                            |

#### **R&D** Centers

| <b>Hungary</b> | Hyundai Technologies Center Hungary ltd., 1146, Budapest, Hermina ut 22, Hungary |
|----------------|----------------------------------------------------------------------------------|
| (Budapest)     | Tel: +36-1-273-3733 / Fax: +36-1-220-6708                                        |
| <b>China</b>   | Room 10102, Building 10, No.498, Guoshoujing Road, Pudong, Shanghai, China       |
| (Shanghai)     | Tel: +86-21-5013-3393 #108 / Fax: +86-21-5013-3393 #105                          |
| Switzerland    | Hardturmstrasse 135, CH-8005, Zurich, Switzerland                                |
| (Zurich)       | Tel: +41-44-527-0-56                                                             |

#### www.hyundai-electric.com